PACE PROGRAM

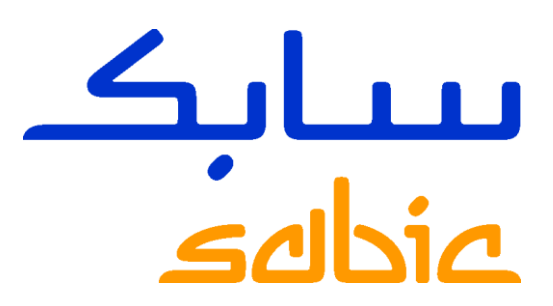

# GUÍA DE REGISTRO DE SUMINISTRADORES EN ARIBA

PROCESO DE REGISTRO DE NUEVOS PROVEEDORES

CHEMISTRY THAT MATTERS™

## **TABLA DE CONTENIDOS**

| 1.1 Métodos de registro de SABIC                               | 3  |
|----------------------------------------------------------------|----|
| 2.1 Proceso general de autorregistro (para nuevos proveedores) | 4  |
| 2.2 Paso 1: Visite el Portal de proveedores de SABIC           | 5  |
| 2.3 Paso 2: Completar el formulario de solicitud de SABIC      | 6  |
| 2.4 Paso 3: Registro en Ariba para nuevos proveedores          | 7  |
| 2.5 Paso 4: Creación de cuenta de Ariba                        | 7  |
| 2.6 Paso 5: Responder a los Cuestionarios de Registro          | 9  |
| 3.1 Video guías                                                | 11 |
| 4.1 Preguntas frecuentes                                       | 12 |

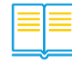

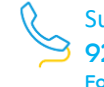

## 1.1 Métodos de registro de SABIC

Hay dos métodos para registrarse en SABIC como nuevo proveedor de SABIC, aquellos que aun no tienen un numero interno de usuario asignado:

## • 1<sup>ER</sup> Método :

Auto registro de proveedores, donde el proveedor completará el "Formulario de auto registro de proveedores". Siga paso a paso a partir de la página 4, <u>Click Here</u>

## • 2<sup>do</sup> Método:

El proveedor será invitado a registrarse por SABIC, y recibirá un correo electrónico de invitación para registrarse. Siga el proceso paso a paso a partir de la página, <u>Click Here</u>

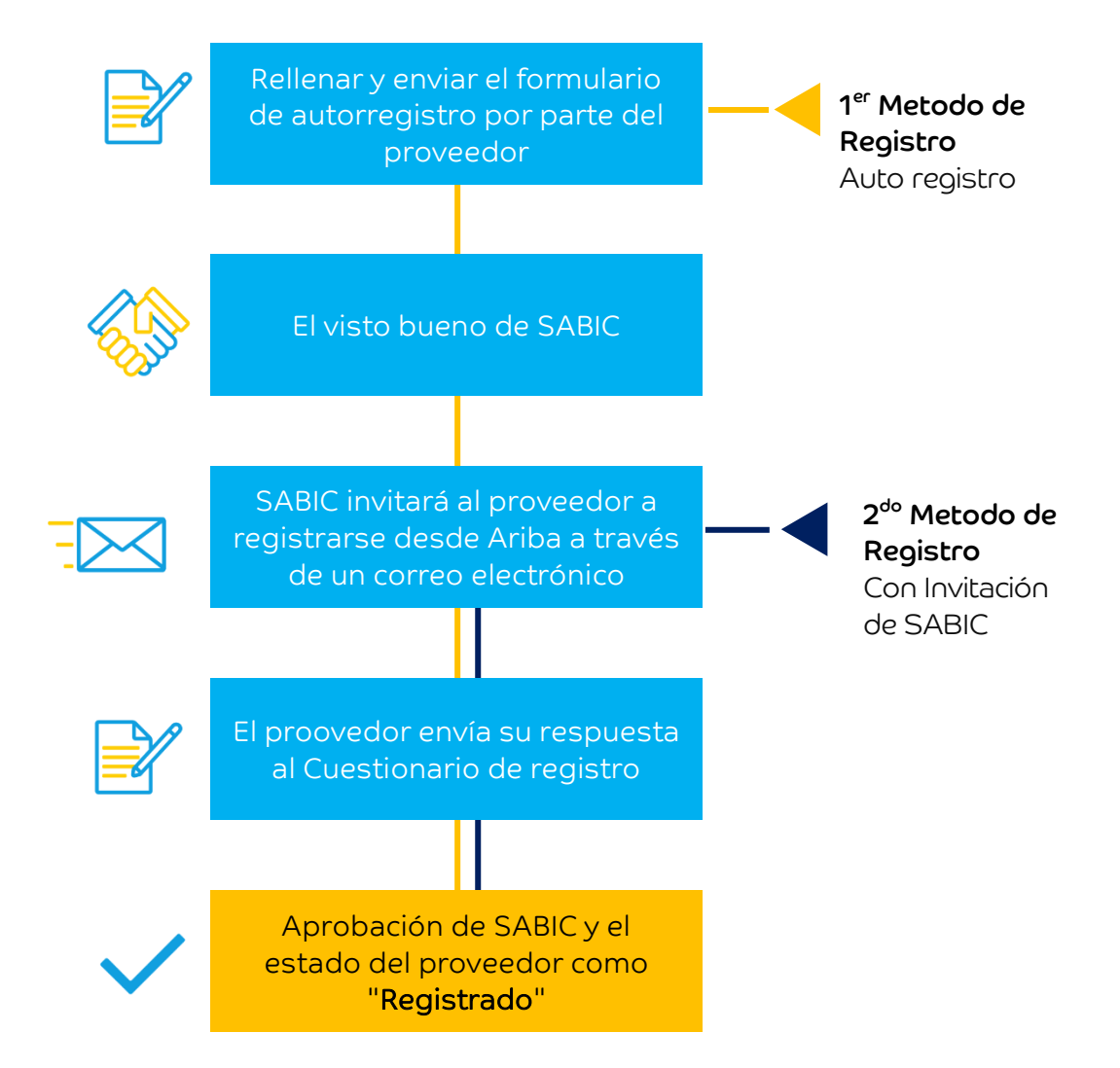

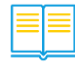

## 2.1 Proceso general de Autorregistro (para nuevos proveedores)

Si desea registrarse como nuevo proveedor en SABIC, siga los pasos a continuación

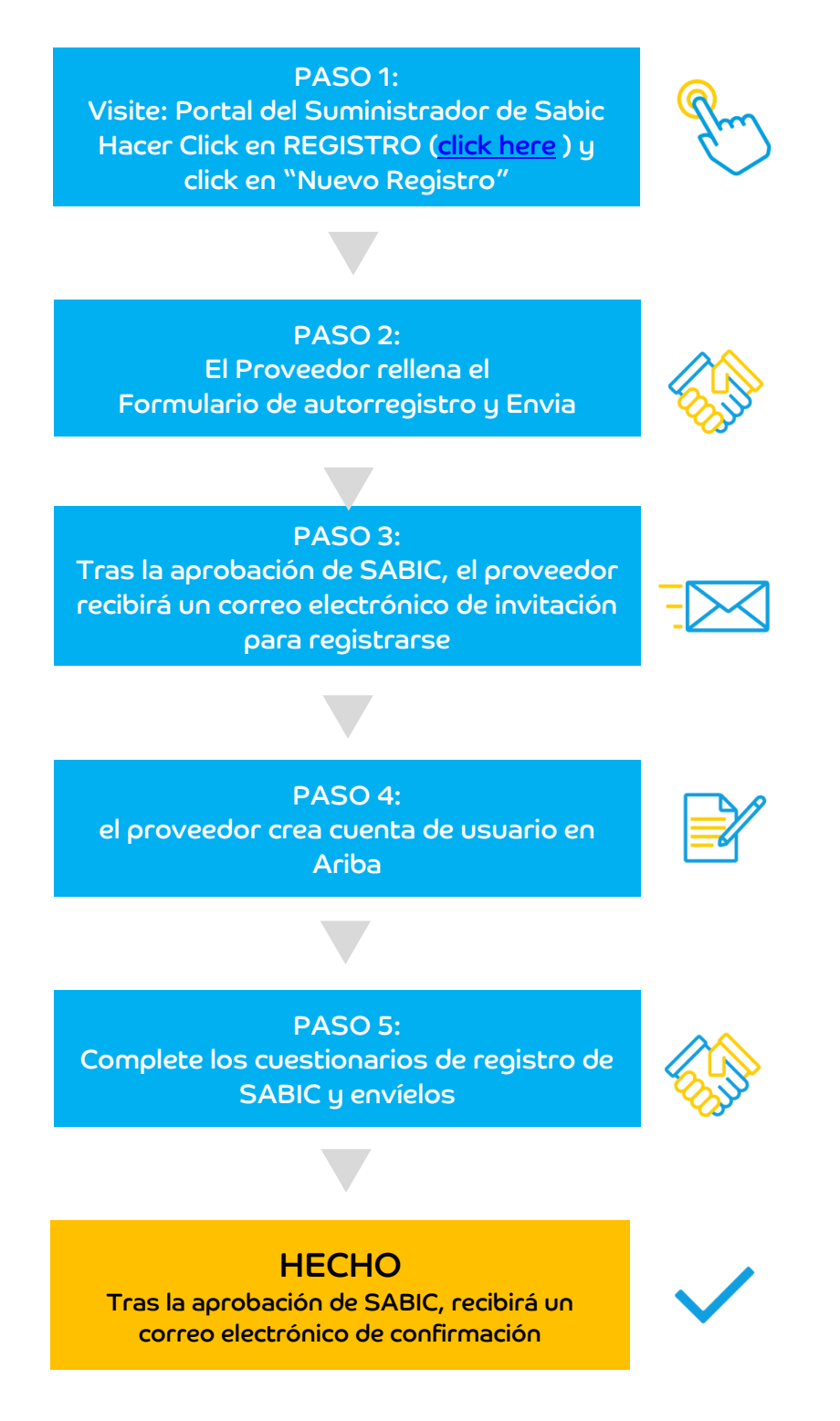

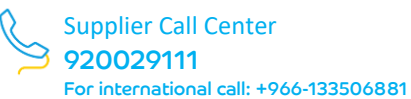

## 2.2 PASO 1: Visite el Portal de proveedores de SABIC

- Para el autorregistro, el proveedor deberá visitar el Portal de proveedores de SABIC en el siguiente enlace: <u>https://supplier.sabic.com/</u>
- 2. Haga clic en "REGISTRO DE PROVEEDORES"

| SUPPLIE               |  |
|-----------------------|--|
| SUPPLIER REGISTRATION |  |
|                       |  |

3. Haga clic en "nuevo registro"

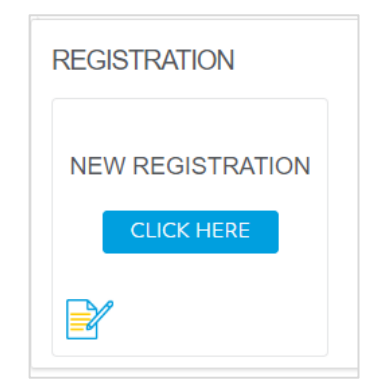

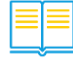

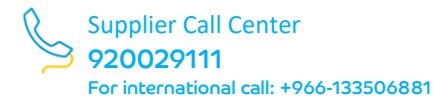

## 2.3 PASO 2: Complete el formulario de solicitud de registro de SABIC

El proveedor deberá completar el "Formulario de autorregistro del proveedor" y enviar. Nota: Por favor NO rellene el "Formulario de autorregistro" si ha recibido la invitación desde SABIC para registrarse.

| plier Self-Registration Request Form                                                               |                           |  |
|----------------------------------------------------------------------------------------------------|---------------------------|--|
|                                                                                                    |                           |  |
| - 1 Company Information                                                                            |                           |  |
| 1.1 Company name *                                                                                 |                           |  |
| 1.2 Supplier Main Address                                                                          |                           |  |
|                                                                                                    | * Street ① House Number ① |  |
|                                                                                                    |                           |  |
|                                                                                                    | Street 2 ①                |  |
|                                                                                                    | Servert 3 ③               |  |
|                                                                                                    |                           |  |
|                                                                                                    | Pozzał Coste 🗇 City 🗇     |  |
|                                                                                                    |                           |  |
|                                                                                                    | Country/Region ①          |  |
|                                                                                                    |                           |  |
| 1.3 Does your organization have a W77fax number *                                                  | ○ 1965 ○ 160              |  |
| 1.8 Commercial Registration / Business License / Incorporate number *                              |                           |  |
| 1.9 Company Registration Date                                                                      | MINDOVYVY                 |  |
| 1.10 Please attach a Copy of Commercial Registration/ Business License! Incorporate certificate. * | Uptood File               |  |
| 111 D-U-N-S Number                                                                                 |                           |  |
| 1.12 Website                                                                                       |                           |  |
|                                                                                                    |                           |  |
| 2 Primary Support Contact                                                                          |                           |  |
| 2.1 Contact First Name *                                                                           |                           |  |

- 1. Complete el formulario de Proveedores e indique todos los campos obligatorios marcados con un asterisco (\*). y enviar
- 2. Después de enviar el formulario, recibirá el siguiente correo electrónico de notificación en el que la solicitud del proveedor quedará pendiente de la aprobación de SABIC.

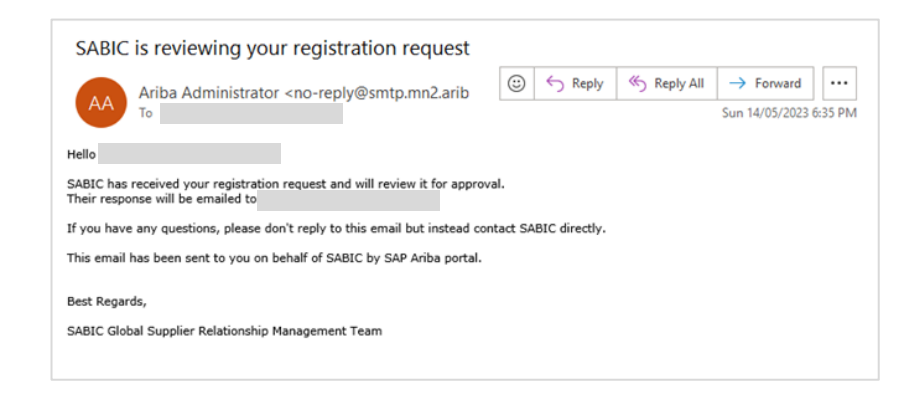

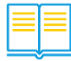

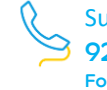

## 2.4 PASO 3: Registro en Ariba para nuevos proveedores

1. Una vez aprobado por SABIC, el proveedor recibirá un correo electrónico de invitación de SAP Ariba para iniciar el proceso de registro.

| histrator                                                                                                    | r <no-reply@smtp.mn2.ariba.com></no-reply@smtp.mn2.ariba.com>                                                                                        | - 0                                                     |
|----------------------------------------------------------------------------------------------------|----------------------------------------------------------------------------------------------------|---------------------------------------------------------|
| Invitation: Register to beco                                                                                                    | ome a supplier with SABIC                                                                                                    |                                                         |
| To 🗆 Sabic Logistic                                                                                                    | 65 <sup>10</sup>                                                                                                    |                                                         |
| 1 Click here to download pictures. To help protect                                                                                                    | t your privacy, Outlook prevented automatic download of sor                                                                                          | ne pictures in this message.                            |
| Percister as a supplier with SAB                                                                                                    | IC                                                                                                    |                                                         |
| Register us a supplier with OAD                                                                                                    |                                                                                                    |                                                         |
| Hello!                                                                                                    |                                                                                                    |                                                         |
|                                                                                                    |                                                                                                    |                                                         |
| GSRM has invited you to register t                                                                                                    | to become a supplier with SABIC. Start by                                                                                                    | creating an account with Ariba                          |
| Network. It's free.<br>SABIC uses Ariba Network to man                                                                                                    | nage its sourcing and procurement activitie                                                                                                    | es and to collaborate with suppliers.                   |
| Network. It's free.<br>SABIC uses Ariba Network to man<br>If                                                                                                    | nage its sourcing and procurement activitie                                                                                                    | es and to collaborate with suppliers.<br>already has an |
| Network. It's free.<br>SABIC uses Ariba Network to man<br>If<br>account with Ariba Network, sign in                                                                                                    | nage its sourcing and procurement activitie<br>n with your username and password.                                                                    | s and to collaborate with suppliers.<br>already has an  |
| Network. It's free.<br>SABIC uses Ariba Network to man<br>If<br>account with Ariba Network, sign in                                                                                                    | nage its sourcing and procurement activitie                                                                                                    | as and to collaborate with suppliers.<br>already has an |
| Network. It's free.<br>SABIC uses Ariba Network to man<br>If<br>account with Ariba Network, sign in<br><u>Click Here</u> to create account now                                                                                       | nage its sourcing and procurement activitien n with your username and password.                                                                      | as and to collaborate with suppliers.<br>already has an |
| Network. It's free.<br>SABIC uses Ariba Network to man<br>If<br>account with Ariba Network, sign in<br><u>Click Here</u> to create account now                                                                                       | nage its sourcing and procurement activitien                                                                                                    | es and to collaborate with suppliers.<br>already has an |
| Network. It's free.<br>SABIC uses Ariba Network to man<br>If<br>account with Ariba Network, sign in<br><u>Click Here</u> to create account now<br>You are receiving this email because your custom<br>contact, please contact SABIC. | nage its sourcing and procurement activitie<br>n with your username and password.<br>ner, SABIC, has identified you as the appropriate centact for t | his correspondence. If you are not the correct          |
| Network. It's free.<br>SABIC uses Ariba Network to man<br>If<br>account with Ariba Network, sign in<br><u>Click Here</u> to create account now<br>You are receiving this email because your custom<br>contact, please contact SABIC. | nage its sourcing and procurement activitie<br>n with your username and password.<br>ner, SABIC, has identified you as the appropriate contact for t | his correspondence. If you are not the correct          |
| Network. It's free.<br>SABIC uses Ariba Network to man<br>If<br>account with Ariba Network, sign in<br><u>Click Here</u> to create account now<br>You are receiving this small because your custom<br>contact, please contact SABIC  | nage its sourcing and procurement activitie<br>n with your username and password.<br>ner, SABIC, has identified you as the appropriate contact for t | his correspondence. If you are not the correct          |

## 2.5 PASO 4: Creación de cuenta de usuario

- A los proveedores sin cuenta de SAP Ariba se les solicita que hagan clic en "Registrarse"
- 2. A los proveedores con cuenta de SAP Ariba, se solicita que hagan clic en "Iniciar sesión"

| Welcome,                                  |                                              |                                                  |                                                    |
|-------------------------------------------|----------------------------------------------|--------------------------------------------------|----------------------------------------------------|
| Have a question? Click here to            | see a Quick Start guide.                     |                                                  | Click "Sign up"<br>Supplier does not have previous |
| Sign up as a supplier with SABIC - S      | Saudi Basic Industries Corp. on SAP Aribi    | s.<br>t activities.                              | username &Password                                 |
| and the second second structures which he |                                              | distant and a factor                             | ies Corn - TEST Sim in                             |
| Create an SAP Ariba supplier accour       | nt and manage your response to procurement a | cuvities required by SABIC - Saudi Basic Industr |                                                    |

 Los nuevos proveedores de SAP Ariba, deben crear una cuenta de SAP Ariba (registro). Al crear una cuenta, el usuario asignado por el proveedor puede acceder a su perfil de proveedor en cualquier momento en el futuro, simplemente iniciando sesión.

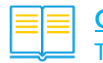

 Indique "Productos y Servicios y Lugar de entrega". (Indicar al menos uno y podrá completar su perfil después del registro). Puede hacer clic en Examinar (Browse) para elegir sus "Categorías de productos y servicios" y "Lugares donde entregan los materiales y, o realizan sus servicios".

| ompany information                                                                                                    | -                                                                                                    |                                                                 |                                                                                                    |
|----------------------------------------------------------------------------------------------------|----------------------------------------------------------------------------------------------------|-----------------------------------------------------------------|----------------------------------------------------------------------------------------------------|
|                                                                                                    |                                                                                                    |                                                                 | Indicates a required                                                                                                    |
| Company Name: *                                                                                                    | GC - Payment Term Supplier                                                                                                    |                                                                 |                                                                                                    |
| Country/Region: *                                                                                                    | Saudi Arabla [SAU]                                                                                                    | If your company has more tha<br>shipping address, billing addre | an one office, enter the main office address. You can enter more addresses such as<br>ess or other addresses later in your company profile.                                                             |
| Address:*                                                                                                    | Street 5                                                                                                    |                                                                 |                                                                                                    |
|                                                                                                    | Line 2                                                                                                    |                                                                 | Provide company<br>prmation in all mark                                                                                                    |
| City: *                                                                                                    | Riyadh                                                                                                    |                                                                 | sections                                                                                                    |
| Postal Code: *                                                                                                    | 89290                                                                                                    |                                                                 |                                                                                                    |
| State: *                                                                                                    | Select V                                                                                                    |                                                                 |                                                                                                    |
| ser account informatior                                                                                                    | 1                                                                                                    |                                                                 |                                                                                                    |
|                                                                                                    |                                                                                                    |                                                                 | * Indicates a required fi                                                                                                    |
| Name                                                                                                    | :* Giorgio Cornaglia                                                                                                    | SAF                                                             | P Business Network Privacy Statement                                                                                                    |
| Empi                                                                                                    | Last compliant of galloneranal com                                                                                                    |                                                                 |                                                                                                    |
| Lindi                                                                                                    | Use my email as my username                                                                                                    |                                                                 |                                                                                                    |
| Username                                                                                                    |                                                                                                    | Mus                                                             | st be in email format(e.g john@newco.com)                                                                                                    |
| Username                                                                                                    | testest_supplier_gco@yopmail.com                                                                                                    | Pase                                                            | swo Provide company                                                                                                    |
| Password                                                                                                    | Enter Password                                                                                                    | and                                                             | sections                                                                                                    |
|                                                                                                    | Repeat Password                                                                                                    |                                                                 |                                                                                                    |
| Language                                                                                                    | : English                                                                                                    | ✓ The<br>This                                                   | language used when Ariba sends you configurable notifications,<br>is different than your web b                                                                                                    |
| Email orders to                                                                                                    | test_supplier_gc8@yopmail.com                                                                                                    | Custorde                                                        | tomers may send you their orders through Ariba Network. To sent<br>ers to multiple contacts in your organization, create a distribution<br>i enter the email address here. You can change this anytime. |
| Fell us more about you                                                                                                    | r business                                                                                                    |                                                                 |                                                                                                    |
| Product and Service Categ                                                                                                    | gories:* Enter Product and Service Categories                                                                                                    |                                                                 | Add -or- Browse                                                                                                    |
| Ship-to or Service Loca                                                                                                    | ations: * Enter Ship-to or Service Location                                                                                                    |                                                                 | Add -or- Browse                                                                                                    |
| wese Product and Service Categories<br>Agricultural & Fishing Machinery ><br>Agricultural & Fishing Services ><br>Apparel, Luggage & Personal Care ><br>Chemicals ><br>Zeaning Supplies > | Didm1 find what you were looking for? Try Search = Additives > Colorants > Compounds & Mixtures > Elements & Gases > Explosive Materials > Explosive Materials > | Oits ><br>Waxes >                                               | ✓ Natural waxes<br>Parafiris<br>Petrolatums<br>> Synthetic waxes                                                                                                    |
| Construction & Maintenance Services >                                                                                                    | Waxes & Oils >                                                                                                    |                                                                 | Click "+" to select the                                                                                                    |
| onstruction Materials                                                                                                    | You can see lower level<br>classification by click on the                                                                                                    |                                                                 | category                                                                                                    |

5. Acepte los términos y condiciones y haga clic en 'Enviar'.

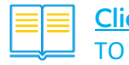

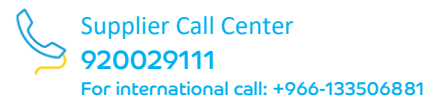

## 2.6 PASO 5: Respondiendo a los Cuestionarios de Registro

- 1. Después de la creación de la cuenta de SAP Ariba y el inicio de sesión, el proveedor estará vinculado a su cuestionario de registro. Los proveedores están obligados a rellenar los datos y enviar el cuestionario.
- 2. Complete el cuestionario de registro de Proveedores e indique todos los campos obligatorios marcados con un asterisco (\*). Puede guardarlo como borrador y completar el formulario siempre dentro del periodo de tiempo establecido.
- 3. También puede redactar un mensaje para SABIC en caso de que necesite alguna aclaración.
- 4. Haga clic en Enviar respuesta una vez que haya completado el cuestionario.

| Name 1                                                                                 |                          |
|----------------------------------------------------------------------------------------|--------------------------|
| 9.4 Veteran Owned Enterprise certificates                                              |                          |
| 9.4.1 Are you Veteran Owned Enterprise<br>Certified?                                   | Unspecified V            |
| 9.4.2 Are you Disabled Veteran-Owned<br>Enterprise Certified?                          | Yes                      |
| 9.4.3 Are you Vietnam Veteran-Owned<br>Enterprise Certified?                           | No                       |
| 10 Material<br>or Packaging Add Material or Packaging Manufacturer (0)<br>Manufacturer |                          |
| ▼ 11 New Section                                                                       |                          |
|                                                                                        | *                        |
| (*) indicates a required field                                                         |                          |
| Submit Entire Response Save draft Comp                                                 | ose Message Excel Import |

| k all quality targ<br>erage includes a<br>All inspection pr<br>bility and cosme<br>ead attached su | ✓ Submit this response?<br>Click OK to submit. | providing adequation of the second second seco |
|----------------------------------------------------------------------------------------------------|------------------------------------------------|----------------------------------------------------------------------------------------------------|
|----------------------------------------------------------------------------------------------------|------------------------------------------------|----------------------------------------------------------------------------------------------------|

5. Haga clic en " enviar (submit) " nuevamente para confirmar el envío del cuestionario.

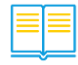

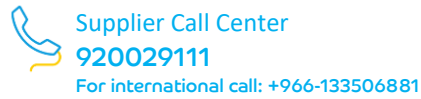

6. Su respuesta ha sido enviada con éxito

| Ariba Sourcir                   | ng                                                                            | Con           | npany Settings <del>v</del> | John Smith 🔻 Help Center >>                |
|---------------------------------|-------------------------------------------------------------------------------|---------------|-----------------------------|--------------------------------------------|
| Go back to Downstream Deploym   | ent EMEA Dashboard                                                            |               |                             | Desktop File Sync                          |
| Console                         | Doc381026415 - Supplier registration questionnaire                            |               |                             | D Time remaining 27 days 21:46:19          |
| Event Messages<br>Event Details | ✓ Your response has been submitted. Thank you for participating in the event. |               |                             |                                            |
| Response Team                   | °°                                                                            |               |                             |                                            |
|                                 | All Content                                                                   |               |                             | Π                                          |
| ▼ Event Contents                | Name †                                                                        |               |                             |                                            |
| All Content                     |                                                                               |               | WHITE BET                   | Marina                                     |
| Receiving from                  | 11.1 Extended Address                                                         |               | Street 3:                   | 0                                          |
| 1 internal                      |                                                                               |               | District:                   | 0                                          |
| 2 General Information           |                                                                               |               | Postal Code:                | (i) City: Dubai (i)                        |
| 3 Region                        |                                                                               |               | Country:                    | United Arab () Region: ()<br>Emirates (AE) |
| 4 Supplier Code of              | 12 bank details View bank                                                     | k details (2) |                             |                                            |
| Con                             | 13 Have you ever had issues or raised complaints with our T&Cs?               |               | No                          |                                            |
| 5 Manufacturing<br>Locations    | Compose Message                                                               |               |                             |                                            |
| 7 Contact                       |                                                                               |               |                             |                                            |

7. Su registro queda pendiente de aprobación mientras SABIC internamente lo revisa.

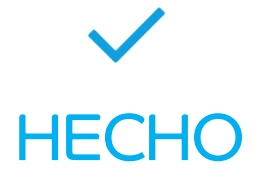

Ha completado todos los pasos del proceso de registro y, tras la aprobación de SABIC, su empresa estará "Registrada"

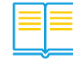

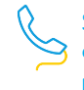

## 3.1 Videoguía

En esta sección, puede encontrar los videos que lo guiarán en los pasos anteriores; además, puede encontrar más videos relacionados con las aplicaciones de gestión de proveedores:

- 1. Supplier Feedback Application- Solicitud de comentarios del proveedor: El proveedor puede crear una solicitud de ayuda con SABIC
- 2. **Supplier Performance Application- Aplicación de desempeño del proveedor:** El proveedor puede ver el rendimiento de su empresa con SABIC
- 3. Supplier Improvement Plan- Plan de Mejora de Proveedores: El proveedor ve los planes de mejora solicitadas a SABIC y proporcionar sus comentarios

| en Deses                       | AE Content                                                             |                                                                       |
|--------------------------------|------------------------------------------------------------------------|-----------------------------------------------------------------------|
| Reporte Nativy<br>Reporte Nati | Name 1                                                                 |                                                                       |
| a linear frances               |                                                                        | March Reserve                                                         |
|                                | 113 94140910                                                           |                                                                       |
| ABCORPE                        |                                                                        | Front Cold: BODI: D DW, All Annul D                                   |
| S General Replice              |                                                                        | County-Region: South Abble(See V) © South Training (Coll V) © ©       |
| 2 Advantation                  | 1.14. Does your regarization have a William number                     | tis v                                                                 |
| 3 Sales Correct<br>artism      | 1.17 Press product/WPac Ontals                                         | Courty/Register Teach Dealer (N) w                                    |
| Accounting Contact             |                                                                        | focture foctor                                                        |
| 5 Bell Drain                   |                                                                        | Sault Autor: Will Repainter Number Organisation StatisticsCoulds.2000 |
| Canady                         | 118. Company Registration likele                                       |                                                                       |
| Cheefford.                     | Lite: Commercial Registration / Backness Literate / Proceptuale number | 2 +/98/200                                                            |
| 2 Passe wint.<br>Charact       | 120 Dishi harbir                                                       |                                                                       |
| Antonia                        | 121 Avenue                                                             |                                                                       |
| altered.                       | 3 Admin Star Information                                               |                                                                       |
| 54 Ownership Outside           | 3.1. General Frankere                                                  | 1 MAN                                                                 |
| 15 Manaparwat<br>Decals        | 12 Centerlanders                                                       | Cont                                                                  |
| to Company                     | 13 Generation Trie                                                     |                                                                       |
|                                | 2.4 Emilettral                                                         | at which per we drop per                                              |
|                                | 23 Cartist teophase County Cole                                        | (upperfect v) 11:20                                                   |
| Pa Decimient                   | 3.8 Cartos Thiophone                                                   |                                                                       |
|                                | 12 Comunitatia Caudo Cado                                              | 1 MA V                                                                |

## Creación de cuentas de red y respuesta a cuestionarios de registro Correo electrónico de invitación

## <u>Click here to Play</u> Hacer aqui click

Password: Ariba@2023

Crear comentarios en SAP Ariba por proveedores <u>Click here to Play</u> Hacer aqui click

Password: Ariba@2023

## Revisar el rendimiento de proveedores en SAP Ariba

<u>Click here to Play</u> Hacer aqui click

Password: Ariba@2023

## Respuesta al plan de mejora de proveedores por parte de los proveedores <u>Click here to Play</u> Hacer aqui click

Password: Ariba@2023

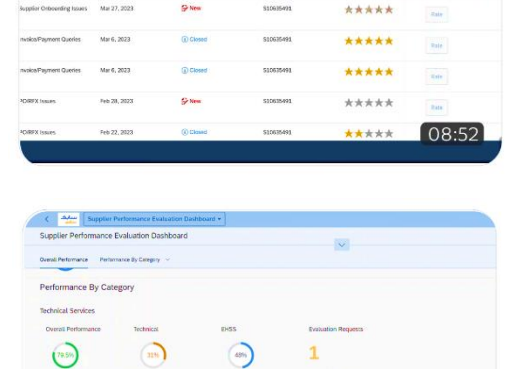

000

01:26

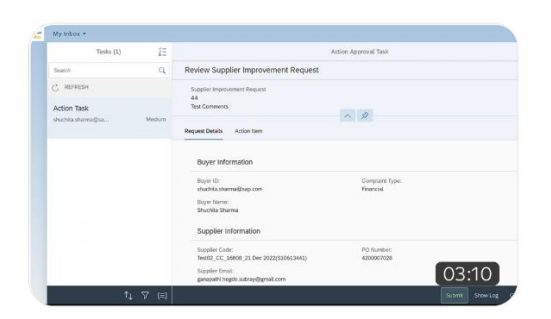

000

50%

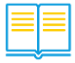

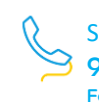

## 4.1 Preguntas más frecuentes

#### 1. ¿Cuáles son los beneficios de usar SAP Ariba?

SAP Ariba mejora la experiencia del proveedor, ya que proporciona más soluciones, y otorga visibilidad del desempeño del proveedor,además de crear solicitudes de ayuda y soporte y poder evaluarlos, también tiene la capacidad de administrar y modificar los datos de su perfil con un mejor control de los documentos y certificados que pueden proporcionar. Y agilizará el actual proceso manual de creación de contratos

#### 2. ¿Se utilizará la plataforma SAP Ariba para SABIC y SHPP?

La aplicación SAP Ariba es solo para los emplazamientos de SABIC. Sin embargo, los negocios de SHPP seguirán usando SLM para administrar el perfil de su empresa con SABIC.

## 3. ¿ Qué significa SAP SLP?

SAP Ariba SLP significa Supplier lifecycle and performance" que en español es "Ciclo de vida y rendimiento del proveedor". "

## 4. ¿Es seguro SAP Ariba?

SABIC trata con una aplicación segura, sin embargo, para cualquier ataque de seguridad cibernética, el proveedor deberá cumplir con los T&C y comunicarse con el equipo de seguridad cibernética de SABIC antes de las 24 horas.

#### 5. ¿Tiene fecha límite para registrarse en SAP Ariba?

(para llamadas internacionales: +966-133506881)

Los cuestionarios de registro deberán enviarse dentro de los 90 días a partir de la fecha de la invitación.

6. Si ya tengo una cuenta en SAP Ariba con otra empresa, ¿debo volver a registrarme?

No, puede usar las credenciales de inicio de sesión que ya tiene, pero **sí** debe responder el cuestionario de registro solicitado por SABIC.

- 7. ¿Cuántos usuarios se pueden registrar en SAP Ariba para cada proveedor? Puede crear los usuarios que necesite para su cuenta de Ariba. No existe un límite conocido para la cantidad de usuarios creados a su cuenta.
- ¿Cómo ponerse en contacto con SABIC para obtener asistencia? Puede contactar con SABIC a través de la aplicación de comentarios de proveedores en Ariba, o al teléfono de Atencion al Cliente de SABIC 920029111
- 9. Si tengo un problema con el nombre de usuario (User name) y la contraseña de Ariba, ¿a quién contactar?

Por favor contacte con el equipo de soporte de Ariba utilizando este enlace de contraseña olvidada <u>Forgot password</u> disponible en el portal

10. Si ya tengo una cuenta en Sap Ariba con otra empresa, ¿debo volver a registrarme?

No, puede usar las credenciales de inicio de sesión existentes y responder el cuestionario de registro solicitado por SABIC.

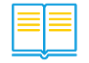

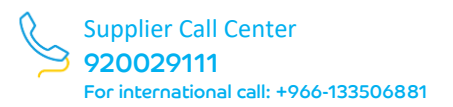

- 11. ¿Se dejará de utilizar SUS portal eBussines de SABIC ?E-business will be continued to be in use for Operational PO and invoice submissions.
- iCómo ponerse en contacto con SABIC para obtener asistencia? Puede contactar con SABIC a través de la aplicación de comentarios de proveedores en Ariba, o al teléfono de Atencion al Cliente de SABIC 920029111 (para llamadas internacionales: +966-133506881)
- 13. Si tengo un problema con el nombre de usuario (User name) y la contraseña de Ariba, ¿a quién contactar?

Por favor contacte con el equipo de soporte de Ariba utilizando este enlace de contraseña olvidada <u>Forgot password</u> disponible en el portal

14. ¿ Es válido el cuestionario de registro después de pasados los 90 días? El cuestionario de registro tiene una validez de 90 días. Si por alguna razón no se puede enviar el cuestionario, comuníquese con el centro de llamadas.

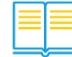

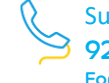